IT-SERVICES Support Center

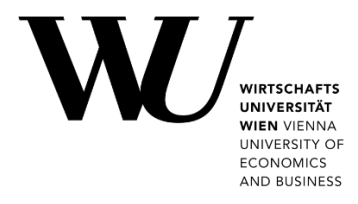

# WINDOWS & OUTLOOK

E-Mail "Klassisch" einrichten

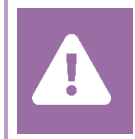

Kontrollieren Sie **vor der Einrichtung** im Controlpanel, welchen Mailaccount Sie haben (MS Exchange, Office365, IMAP). Dies stellt sicher, dass die vorliegende Anleitung auf Ihren Account angewendet werden kann: *controlpanel.wu.ac.at* > *Mein E-Mail* > *E-Mail Info* 

Alle Möglichkeiten für den Zugriff auf Ihr WU E-Mail Konto finden Sie auf der Webseite **https:/short.wu.ac.at/email-klassik**.

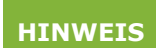

E-Mail Klassisch (IMAP) wird von Mitarbeiter/innen und Studierenden der WU genutzt. Die E-Mail-Adressen folgen dem Schema **username@wu.ac.at**. Ihren WU-Usernamen und Ihre E-Mail-Adresse finden Sie im **Controlpanel**:

- Ihr WU-Username: Controlpanel > Mein Account > Account Info
- Ihre E-Mail Adresse: Controlpanel > Mein E-Mail > E-Mail Info

### E-Mail "Klassisch" mit Outlook einrichten

Starten Sie die Anwendung **Microsoft Outlook**. Klicken Sie auf **Datei**. Wählen Sie anschließend **Konto hinzufügen** aus.

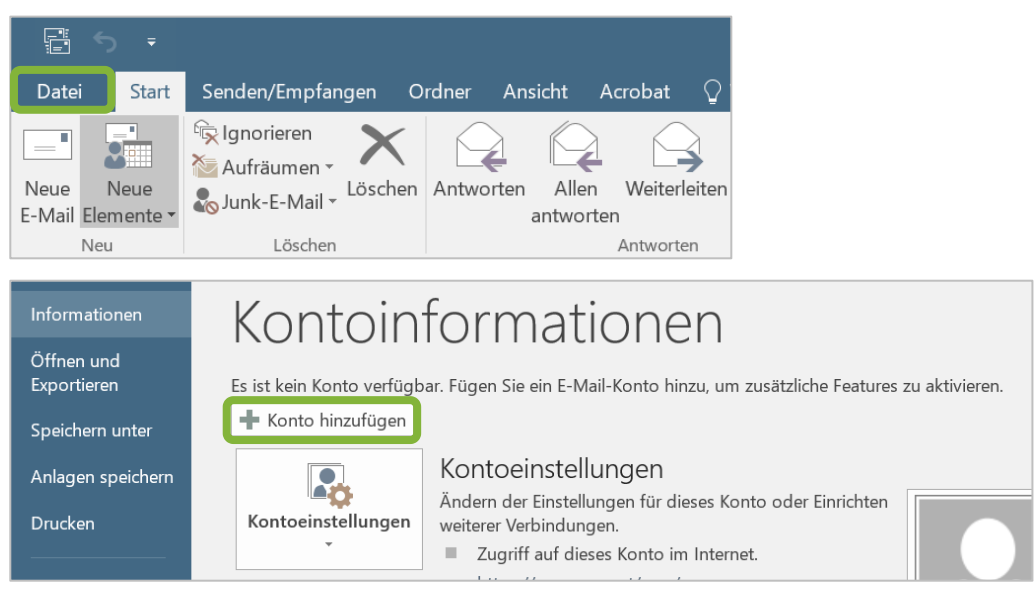

| E-Mail-Konto                |                                                                                |  |
|-----------------------------|--------------------------------------------------------------------------------|--|
| Ihr Name;                   | Beispiel: Heike Molnar                                                         |  |
| E-Mail-Adresse;             | Beispiel: heike@contoso.com                                                    |  |
| Kennwort: [                 |                                                                                |  |
| Kennwort erneut eingeben:   | Geben Sie das Kennwort ein, das Sie vom Internetdienstanbieter erhalten haben. |  |
|                             |                                                                                |  |
| ) Manuelle Konfiguration od | er zusätzliche Servertypen                                                     |  |
| · ·                         |                                                                                |  |

Wählen Sie *Manuelle Konfiguration oder zusätzliche Servertypen* und klicken Sie auf *Weiter*.

Wählen Sie **POP oder IMAP** und klicken Sie auf **Weiter**.

| Konto hinzufügen                                                                                                    | ×   |
|----------------------------------------------------------------------------------------------------|-----|
| Dienst auswählen                                                                                                    | 渋   |
| <ul> <li>Mit Outlook.com oder Exchange ActiveSync kompatibler Dienst</li> <li>Stellen Sie eine Verbindung mit einem Dienst, wie etwa Outlook.com, her, um auf E-Mail, Kalender, Kontakte und Aufgaben zuzugreifen</li> <li>POP oder IMAP</li> <li>Verbindung mit einem POP- oder IMAP-E-Mail-Konto herstellen</li> </ul> | U   |
| < Zurück Weiter > Abbrech                                                                                                    | nen |

Nächste Seite: IMAP Kontoeinstellungen festlegen

#### Geben Sie Ihre IMAP-Kontoeinstellungen ein. Klicken Sie anschließend auf **Weitere Einstellungen**.

| Ihr Name                     | Geben Sie Ihren vollständigen Namen ein                                                                      |
|------------------------------|----------------------------------------------------------------------------------------------------|
| E-Mail-Adresse               | <ul> <li>Studierende: h+Matrikelnummer@wu.ac.at</li> <li>Mitarbeitende: vorname.nachname@wu.ac.at</li> </ul> |
| Kontotyp                     | ΙΜΑΡ                                                                                                    |
| Posteingangsserver           | sslmail.wu.ac.at                                                                                             |
| Postausgangsserver<br>(SMTP) | sslmail.wu.ac.at                                                                                             |
| Benutzername                 | <ul> <li>Studierende: h+Matrikelnummer</li> <li>Mitarbeitende: WU-Username</li> </ul>                        |
| Kennwort                     | Ihr WU-Accountpasswort                                                                                       |

| POP- und IMAP-Kontoein<br>Geben Sie die E-Mail-Serve | stellungen<br>reinstellungen für Ihr Konto ein. | ×.                                                                  |
|------------------------------------------------------|-------------------------------------------------|---------------------------------------------------------------------|
| Benutzerinformationen                                |                                                 | Kontoeinstellungen testen                                           |
| Ihr Name:                                            | Arthur Maier                                    | Wir empfehlen Ihnen, das Konto zu testen, damit sichergestellt      |
| E-Mail-Adresse:                                      | arthur.maier@wu.ac.at                           | ist, dass alle Eintrage richtig sind.                               |
| Serverinformationen                                  |                                                 | Kontoeinstellungen testen                                           |
| Kontotyp:                                            | IMAP                                            | ······································                              |
| Posteingangsserver:                                  | sslmail.wu.ac.at                                | Kontoeinstellungen durch Klicken auf "Weiter"<br>automatisch testen |
| Postausgangsserver (SMTP):                           | sslmail.wu.ac.at                                |                                                                     |
| Anmeldeinformationen                                 |                                                 |                                                                     |
| Benutzername:                                        | artmaier                                        |                                                                     |
| Kennwort:                                            | *****                                           | E-Mail im Offlinemodus: Alle                                        |
|                                                      | Kennwort speichern                              |                                                                     |
| Anmeldung mithilfe der ge<br>(SPA) erforderlich      | esicherten Kennwortauthentifizierung            | Weitere Einstellungen                                               |
|                                                      |                                                 | < Zurück Weiter > Abbrechen                                         |

Nächste Seite: Internet-E-Mail-Einstellungen festlegen

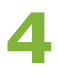

#### Klicken Sie auf die Registerkarte **Postausgangsserver**:

- Aktivieren Sie Der Postausgangsserver (SMTP) erfordert Authentifizierung.
- Wählen Sie Gleiche Einstellungen wie für Posteingangsserver verwenden.

| Internet-E-Mail-Einste | lungen                                      | ×         |
|------------------------|---------------------------------------------|-----------|
| Allgemeir Postausgang  | sserver Erweitert                           |           |
| Der Postausgangsse     | rver (SMTP) erfordert Authentifizierung     |           |
| Gleiche Einstellu      | ngen wie für Posteingangsserver verwenden   |           |
| Anmelden mit           |                                             |           |
| Benutzername:          |                                             |           |
| Kennwort:              |                                             |           |
|                        | ✓ Kennwort speichern                        |           |
| Gesicherte K           | ennwortauthentifizierung (SPA) erforderlich |           |
|                        |                                             |           |
|                        |                                             |           |
|                        |                                             |           |
|                        |                                             |           |
|                        |                                             |           |
|                        |                                             |           |
|                        |                                             |           |
|                        |                                             |           |
|                        |                                             |           |
|                        |                                             |           |
|                        |                                             |           |
|                        | ОК                                          | Abbrechen |

#### Klicken Sie auf die Registerkarte *Erweitert*.

Geben Sie die Daten für *Posteingangsserver* und *Postausgangsserver* an. Klicken Sie anschließend **OK**.

| Internet-E-Mail-Einstellungen                                                                            | ×                                  |
|----------------------------------------------------------------------------------------------------|------------------------------------|
| Allgemein Postausgangsserve Erweitert                                                                    |                                    |
| Serveranschlussnummern                                                                                   |                                    |
| Posteingangsserver (IMAP): 993 Standard verwenden                                                        | Posteingangsserver Verschlüsselung |
| Verwenden Sie den folgenden SSL SSL                                                                      | 993 SSL                            |
| Postausgangsserver (SMTP): 465                                                                           | Postausgangsserver Verschlüsselung |
| Verwenden Sie den folgenden verschlüsselten Verbindungstyp:                                              | ✓ 465 SSL                          |
| Servertimeout                                                                                            |                                    |
| Kurz Lang 1 Minute                                                                                       |                                    |
| Ordner                                                                                                   |                                    |
| Stammordnerpfad:                                                                                         |                                    |
| Gesendete Elemente                                                                                       |                                    |
| Keine Kopien gesendeter Elemente speichern                                                               |                                    |
| Gelöschte Elemente                                                                                       |                                    |
| Elemente zum Löschen markieren, jedoch nicht automatisch verschieben                                     |                                    |
| Zum Löschen markierte Elemente werden endgültig gelöscht, wenn die Elem<br>im Postfach bereinigt werden. | nente                              |
| Elemente beim Wechseln von Ordnern im Onlinemodus bereinigen                                             |                                    |
| OK Abbred                                                                                                | chen                               |

#### Klicken Sie auf **OK**.

| Internet-E-Mail | - arthur.maier@wu.ac.at                 | $\times$                |
|-----------------|-----------------------------------------|-------------------------|
| 🕐 Geben Sie I   | hren Benutzernamen und Ihr Kennwort fü  | r folgenden Server ein. |
| Server          | sslmail.wu.ac.at                        |                         |
| Benutzerna      | me: arthur.maier@wu.ac.at               |                         |
| Kennwort:       | ****                                    |                         |
| Dieses H        | Cennwort in der Kennwortliste speichern |                         |
|                 | ОК                                      | Abbrechen               |

Outlook testet nun die Verbindungseinstellungen. Klicken Sie auf **Schließen**, nachdem die Tests erfolgreich durchgeführt wurden.

| Kontoeinstellungen testen                                |                   |           |
|----------------------------------------------------------|-------------------|-----------|
| Alle Tests wurden erfolgreich ausgeführt. Klicken Sie au | uf "Schließen" um | Anhalten  |
|                                                          |                   | Schließen |
| Aufgaben Fehler                                          |                   |           |
| Aufgaben                                                 | Status            |           |
| An Posteingangsserver anmelden (IMAP)                    | Erledigt          |           |
| <ul> <li>Testnachricht senden</li> </ul>                 | Erledigt          |           |
|                                                          |                   |           |
|                                                          |                   |           |
|                                                          |                   |           |

#### Klicken Sie auf *Fertig stellen*, um Ihre Kontoeinrichtung abzuschließen.

| Konto hinzufügen                                                                      | X |
|---------------------------------------------------------------------------------------|---|
|                                                                                       |   |
|                                                                                       |   |
| Alle Einstellungen sind abgeschlossen.                                                |   |
| Es sind alle Informationen vorhanden, die zum Einrichten Ihres Kontos notwendig sind. |   |
|                                                                                       |   |
|                                                                                       |   |
|                                                                                       |   |
|                                                                                       |   |
|                                                                                       |   |
|                                                                                       |   |
|                                                                                       |   |
| Waiterer Konto hinzufilen                                                             |   |
| Weiteres Konto hinzulugen                                                             |   |
|                                                                                       |   |
| < Zurück Fertig stellen                                                               |   |

## **Feedback und Support**

Das **IT Support Center** der Wirtschaftsuniversität Wien ist erste Anlaufstelle für WU Angehörige bei IT-Fragen. Wir helfen Ihnen ergänzend zur vorliegenden Anleitung weiter und nehmen auch gerne Ihr Feedback entgegen.

| Hotline       | +43 1 313 36 - 3000              |
|---------------|----------------------------------|
| E-Mail        | hotline@wu.ac.at                 |
| Verfügbarkeit | short.wu.ac.at/it-support-zeiten |
| Webseite      | www.wu.ac.at/it/support          |

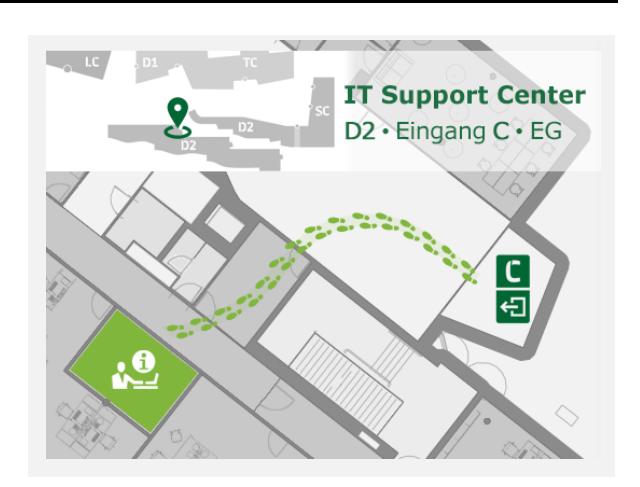